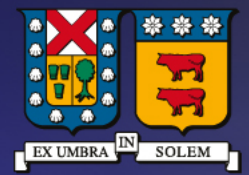

## UNIVERSIDAD TECNICA FEDERICO SANTA MARIA

DIRECCIÓN DE TECNOLOGÍAS DE LA INFORMACIÓN

Instructivo para activar beneficios de herramientas Microsoft y Azure para estudiantes

## Contenido

Activación herramientas Microsoft Estudiantes

Descarga del Software

## Activación beneficio Herramientas Microsoft Estudiantes

- Ingresar al link: <u>https://azureforeducation.microsoft.com/devtools</u>
- Hacer click en el botón "SIGN IN"

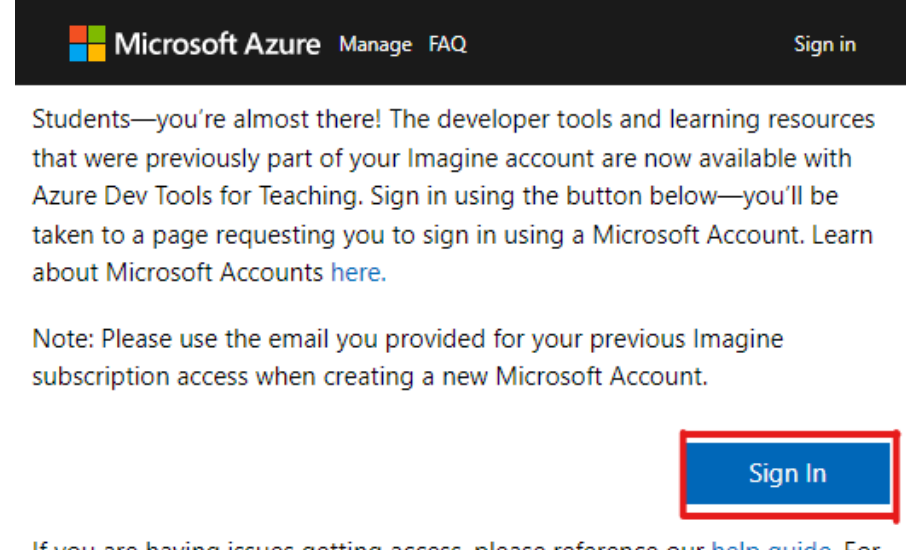

If you are having issues getting access, please reference our help guide. For additional support, please check out student FAQ.

Ingresar correo electrónico entregado por la institución.

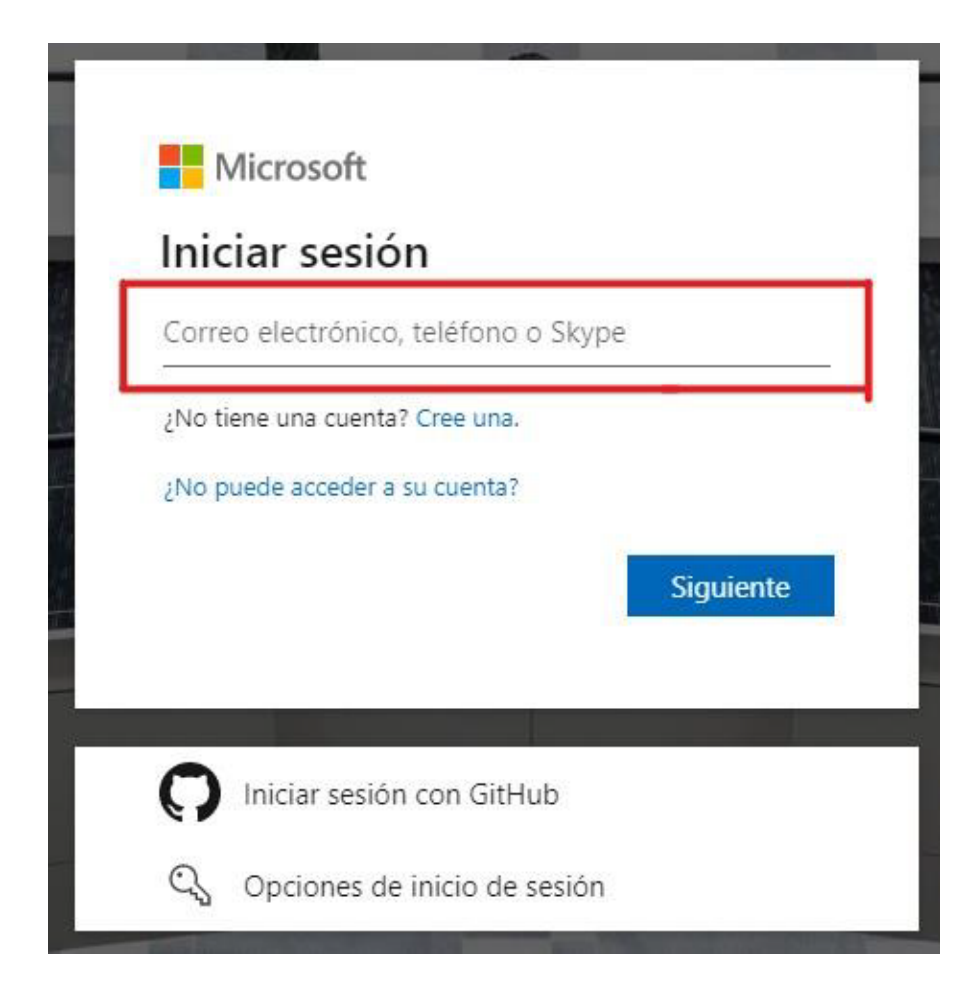

#### • Ingresar clave del correo

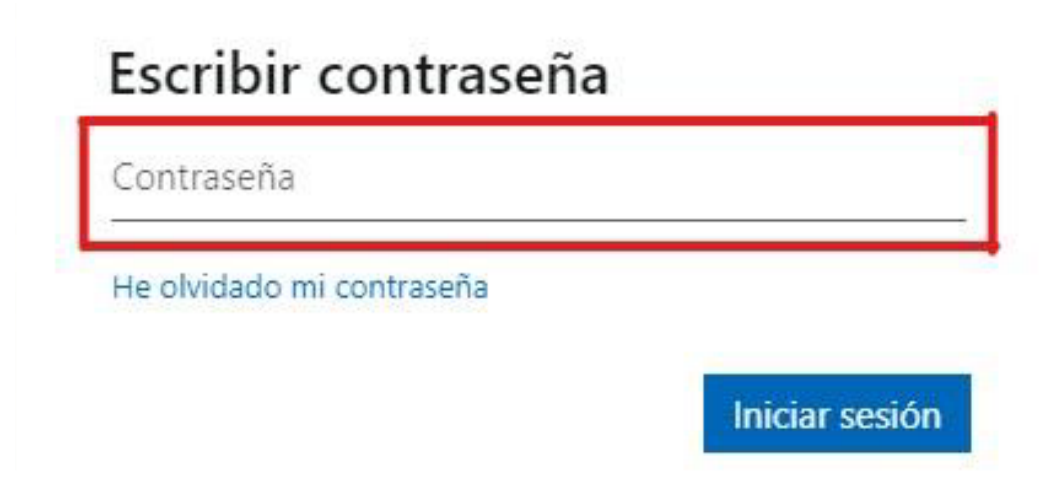

Mantener sesión iniciada

# ¿Quiere mantener la sesión iniciada?

Haga esto para reducir el número de veces que se le solicita que inicie sesión.

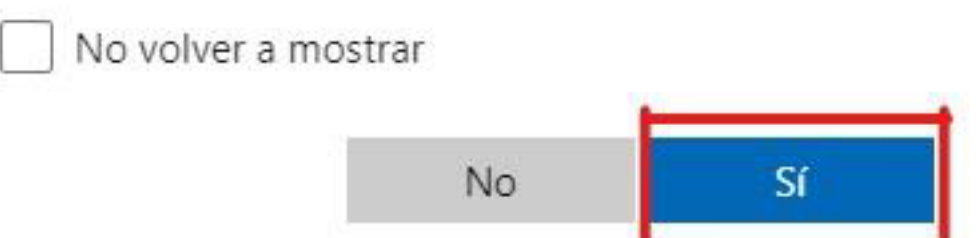

- Para el registro del usuario debe rellenar los campos correspondientes "Nombre" "Apellidos" "País o región" "fecha de nacimiento".
- En nombre de escuela debe ingresar Universidad Técnica Federico Santa Maria según su campus correspondiente.
- Resolver rompecabezas.
- Dar click en "Siguiente"

| Comprobación de estudiante                                                                     | ^                                                                                                    |
|------------------------------------------------------------------------------------------------|----------------------------------------------------------------------------------------------------|
| Para empezar, escriba su nombre según los re<br>la escuela. Escriba su fecha de nacimiento seg | gistros de la escuela. Seleccione el país o región de la escuela y escriba el nombre de<br>ún los registros de la escuela. |
| Nombre                                                                                         |                                                                                                    |
| Este campo es obligatorio.                                                                     |                                                                                                    |
| Apellidos                                                                                      |                                                                                                    |
| Este campo es obligatorio.                                                                     |                                                                                                    |
| País o región                                                                                  |                                                                                                    |
| Chile                                                                                          | ~                                                                                                    |
| Si su país no aparece en la lista, la oferta no está disponib                                  | ale en su región. <u>Más información</u>                                                                                   |
| Nombre de la escuela                                                                           |                                                                                                    |
| Universidad Techica Federico Santa Maria (Vina                                                 | del Mar)                                                                                                    |
| e nombre de la escuela le ayudara a proporcionar a Mich<br>Fecha de nacimiento                 | osort información adicional para la verificación. Si esta disponible, introduzcalo aqui.                                   |
| dd/mm/aaaa                                                                                     |                                                                                                    |
| Dirección de correo electrónico educativa                                                      |                                                                                                    |
| mds.365@usm.cl                                                                                 |                                                                                                    |
|                                                                                                |                                                                                                    |
| Resuelva el rompecabezas para que<br>sepamos que no es un robot.                               |                                                                                                    |
| ц<br>С                                                                                         |                                                                                                    |
| Siguiente                                                                                      |                                                                                                    |
|                                                                                                |                                                                                                    |

#### • Aceptar términos y condiciones

| Comprobación de estudiante                                                                                                    | $\checkmark$ |  |
|----------------------------------------------------------------------------------------------------|--------------|--|
| Términos                                                                                                    | ^            |  |
|                                                                                                    |              |  |
| Entiendo que Microsoft puede ponerse en contacto conmigo sobre mi cuenta gratuita.                                                                |              |  |
| Acepto el contrato de suscripción y el contrato de Azure Dev Tools for Teaching,                                                                  |              |  |
| Me gustaría recibir información, sugerencias y ofertas sobre Azure y otros productos y servicios de Microsoft.                                    |              |  |
| Quiero que Microsoft comparta mi información con determinados partners para poder recibir información pertinente sobre sus productos y servicios. |              |  |
| Declaración de privacidad                                                                                                    |              |  |
|                                                                                                    |              |  |
| بالمراجع والمراجع والمراجع والمراجع والمراجع والمراجع والمراجع والمراجع والمراجع والمراجع والمراجع والمراجع وال                                   |              |  |
| verificar estado academico y aceptar terminos                                                                                                    |              |  |

• Completar perfil con los datos solicitados.

| Su perfil                                                                                                    |
|----------------------------------------------------------------------------------------------------|
| Pais o región 🌖                                                                                                    |
| Chile                                                                                                    |
| Lija la skinanišn por animila nan su direzulićn do fastoraziće. Na padrá zambiar la selezulán pasteriarmante. U su pali na apareze en la fata, la oferta na<br>está disponible en su región. Más información                                                                                                    |
| Nombre                                                                                                    |
|                                                                                                    |
| Entre campo es abligatorio.                                                                                                    |
| Segundo nombre (Opcional)                                                                                                    |
|                                                                                                    |
| &pellido.                                                                                                    |
|                                                                                                    |
| Eder campo en obligatorio.                                                                                                    |
| Dirección de correo electrónico para notificaciones importantes 👩                                                                                                    |
|                                                                                                    |
| Tektono 0                                                                                                    |
| \$6111 1111                                                                                                    |
| No oceriba el código de paíc en cu número de teléfiono.                                                                                                    |
| _                                                                                                    |
| Use otro numero de teléfono para venticar su identidad.                                                                                                    |
| Envierne un mensaje de texto                                                                                                    |
| RUT O                                                                                                    |
| Opcional                                                                                                    |
| Dissertión dinas II                                                                                                    |
| ana ana ana an                                                                                                    |
|                                                                                                    |
| Dirección linea 2 (Opcional)                                                                                                    |
|                                                                                                    |
| Cludad                                                                                                    |
|                                                                                                    |
|                                                                                                    |
| Región (opcional)                                                                                                    |
|                                                                                                    |
| Código postal                                                                                                    |
|                                                                                                    |
|                                                                                                    |
| Scontrua, acepta que, si una el correo electronico de su organización, es posible que su organización disponga de derechos para acorder y admenistrar sus<br>datos y su cuenta. <u>Mán información</u>                                                                                                    |
|                                                                                                    |
| Entiondo que Microcoft puede panerce en contacto conmigo cobre mi cuenta gratuita.                                                                                                    |
| Acepto el <u>contrato de cliente</u> .                                                                                                    |
| Me gustana recibir información, sugerencias y ofertas sobre Ature y otros productos y servicios de Microsoft. Quiero que Microsoft comparta ni información con determinados partners para poder recibir información pertinente ceben pue queductor usenante en información con determinados partners para poder recibir información pertinente |
| Declaración de privacidad                                                                                                    |
|                                                                                                    |
|                                                                                                    |
| Registrarse                                                                                                    |

- Al ingresar número telefónico, seleccionar "Envíeme un mensaje de texto"
- Solicitará un código de verificación el cual será enviado al número telefónico ingresado.

|                     |                   | a venncar su iden | uuau. |  |
|---------------------|-------------------|-------------------|-------|--|
| Envíeme un mens     | aje de texto      | Llámeme           |       |  |
|                     | un código a su te | léfono.           | _     |  |
| Hemos enviado       | un coulgo a su te | icronio,          |       |  |
| Hemos enviado (     | an courgo a su te |                   |       |  |
| digo de verificació | ón                |                   |       |  |
| digo de verificació | ón                |                   |       |  |

- Seleccionar "Acepto el contrato" y dar clic en "Registro"
- Ingreso al portal Azure para descarga de software

### Descarga del Software

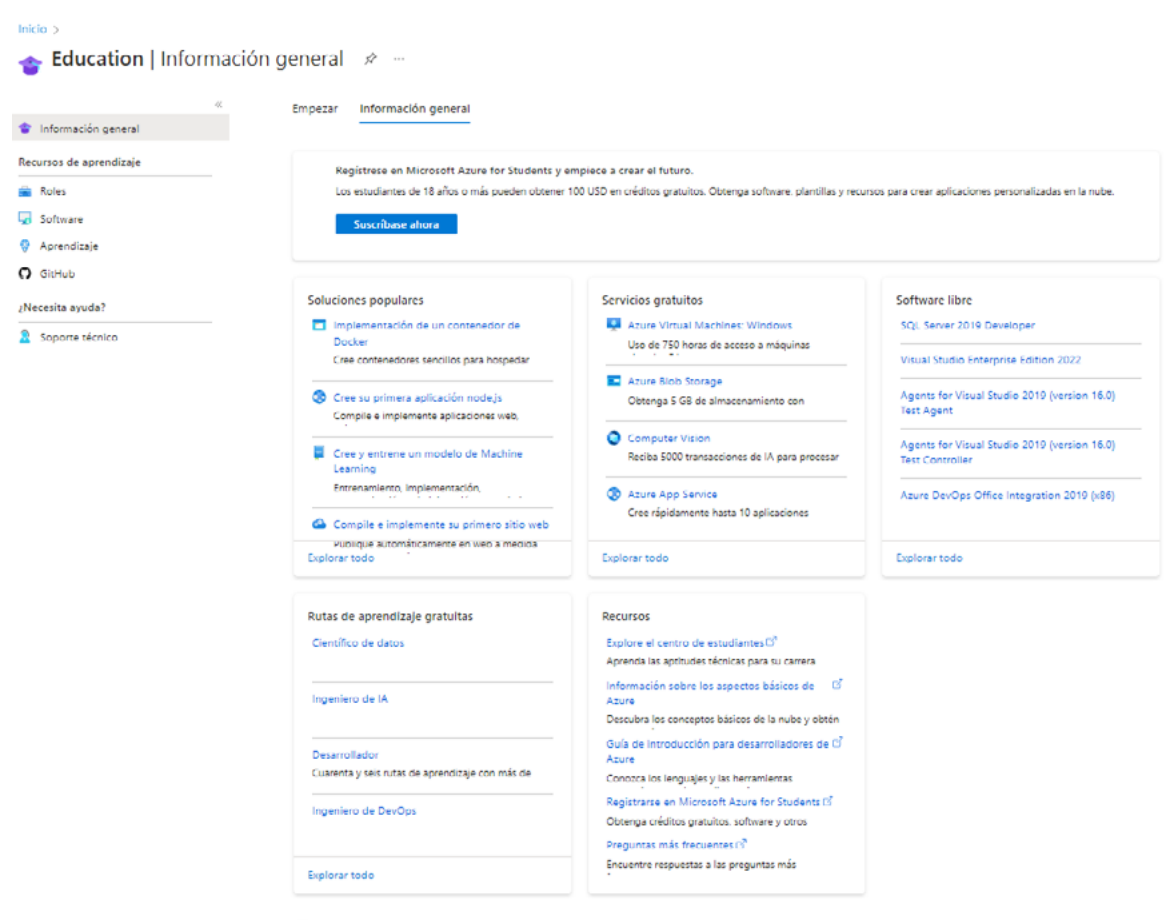

🔄 Avudar a meiorar esta pápina

Ingresar a pestaña "Software"

| ≡ Microsoft Azure       |
|-------------------------|
| Inicio > Education      |
| 🗙 Education   Empezar 👒 |
| «<                      |
| 🍲 Información general   |
| 🔀 Empezar               |
| Recursos de aprendizaje |
| 🚔 Roles                 |
| 😼 Software              |
| 💔 Aprendizaje           |
| Mi cuenta               |
| 🚨 Perfil                |
| ¿Necesita ayuda?        |
| Soporte técnico         |

- Buscar Software requerido, como modo de ejemplo buscaremos Visual Studio Enterprise Edition 2022
- Descargar y ver clave del producto la cual servirá para activar el producto posteriormente

| Software D                                                                                                    | < |
|----------------------------------------------------------------------------------------------------|---|
| ×                                                                                                    |   |
| Visual Studio Enterprise Edition 202<br>An integrated, end-to-end solution for developers looking for<br>high productivity and seamless coordination across teams of<br>any size. | 2 |
| Sistema operativo<br>Windows                                                                                                    |   |
| <b>ldioma del producto</b><br>Multilingüe                                                                                                    |   |
| Sistema<br>64 bits                                                                                                    |   |
| Ver la clave                                                                                                    |   |
|                                                                                                    |   |
|                                                                                                    |   |
|                                                                                                    |   |
| Descargar Cancelar                                                                                                    |   |

• Posteriormente, instalar la aplicación en su equipo. Una vez ingresando al Software cambiar clave del producto en la pestaña "Cuenta - cambiar clave del producto" e ingresar la clave que le suministró el sitio.

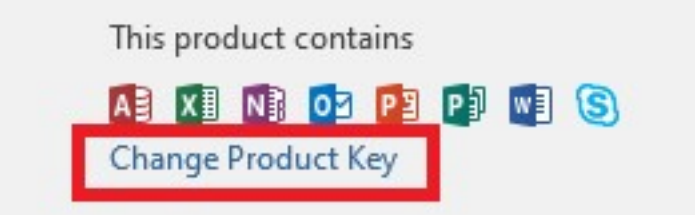